ขั้นตอนการตรวจสอบสลิปเงินบำนาญผ่านเว็บไซด์ สำนักงานเขตพื้นที่การศึกษาประถมศึกษานครสวรรค์ เขต 1 www.nsw1.go.th

## 1. คลิกเลือก "สลิปเงินเดือน"

| → C a newLapth/indexpho                                                                                                    |                                                                                                    | * 🔕                |
|----------------------------------------------------------------------------------------------------|----------------------------------------------------------------------------------------------------|--------------------|
| uari 💪 Google 🚳 uthému 🔿 ADSILItatiand Spres. 🔞 GRAIS PORTAL                                                                                                    |                                                                                                    | discrition II down |
| <ul> <li>              A many is an any processing of the second second</li></ul> | <ul> <li>mandaliterestricti<br/>Janaharon 2024</li> <li>Stafichind account deta<br/>Jandra</li> <li>ondrafa data</li> <li>ondrafa data</li> <li>Jandra</li> <li>Jandra<th>(rethe ) for</th></li></ul> | (rethe ) for       |
| Smort OEC annuduli 2 dratfairurnarrundifarmalind (o bidding) (314) webmaster 28-11-63                                                                                                    | > สรปมสการวัดชื่อวัดว่าเหรือ<br>การวัดหาพิสตรายเลื่อม                                                                                                    |                    |
| E-Jacow Munit                                                                                                    | > ประกวศตาห ระเรียวกับการจัด                                                                                                    |                    |

2. ระบุรหัสสมาชิก ด้วยเลขประชาชน 13 หลัก และรหัสผ่าน ระบุเลขประชาชน 8 หลักท้าย เช่น รหัสสมาชิก : 3600412345678

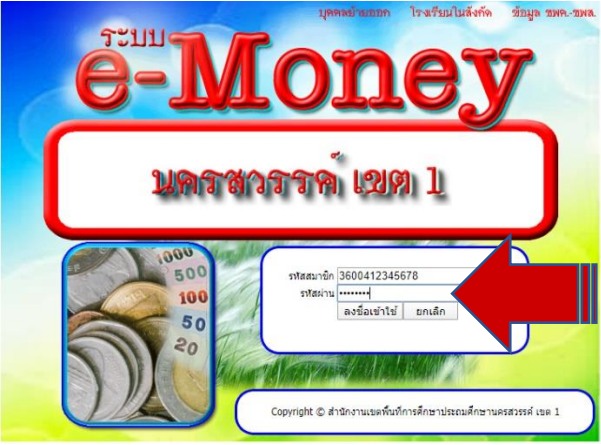

## รหัสผ่าน : 12345678

## 3. คลิกเลือก "ดูสลิปเงินเดือน"

| [กลับหน้าหลัก]        | [เปลี่ยนรุงสิต่าน]                                 |
|-----------------------|----------------------------------------------------|
| ชื่อ นามสกุล          |                                                    |
| หน่วยงาน              | สำนักงานเขตพื้นที่การศึกษาประถมศึกษานครสวรรค์เขต 1 |
| เบอร์มือถือ           | [แก้ไข] [พิมพ์ใบแจ้ง KTB Corporate Online]         |
| อีเมล์                | [แก้ไข] [พิมพ์ใบแจ้ง KTB Corporate Online]         |
| สลิปเงินเดือน E-Money | กุมภาพันธ์ 2563 [ไม่มีข้อมูล] [เปลี่ยนเร็          |
| สลิปเงินเดือน B-Money | กุมภาพันธ์ 2563 [ดูสลิปเงินเดือน]                  |
| [กลับหน้าหลัก]        |                                                    |

## 4. จะปรากฏรายละเอียด ดังภาพตัวอย่างด้านล่างนี้

| สำนักงานเขตพื้นที่การศึกษาประถมศึกษานครสวรรค์ เขต<br>1<br>สำนักงานเขตพื้นที่การศึกษาประถมศึกษานครสวรรค์เขต 1<br>(001)<br>21 กุมภาพันธ์ 2563 |           |  |  |
|----------------------------------------------------------------------------------------------------|-----------|--|--|
|                                                                                                    |           |  |  |
| บำนาญ                                                                                                    | 21,016.14 |  |  |
| ชคบ.                                                                                                    | 840.00    |  |  |
| รายรับ                                                                                                    | 21,856.14 |  |  |
| สหกรณ์ออมทรัพย์ครู                                                                                                    | 660.00    |  |  |
| ช.พ.ค.                                                                                                    | 625.00    |  |  |
| ช.พ.ส.                                                                                                    | 309.00    |  |  |
| รายจ่าย                                                                                                    | 1,594.00  |  |  |
| คงเหลือ                                                                                                    | 20,262.14 |  |  |
| [ <u>พิมพ์]</u> [ <u>ข้อนกลับ]</u> [กลับหน้าหลัก]                                                                                           |           |  |  |